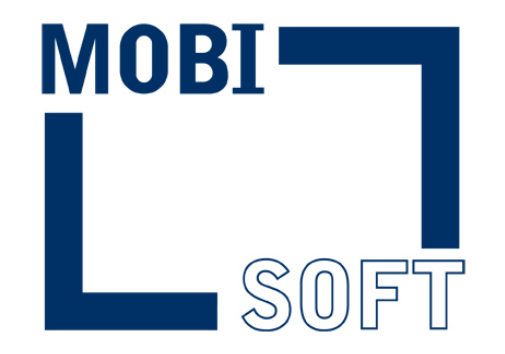

### Fattura elettronica

Osimo, 16 ottobre 2018

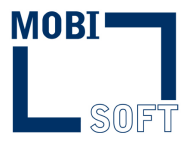

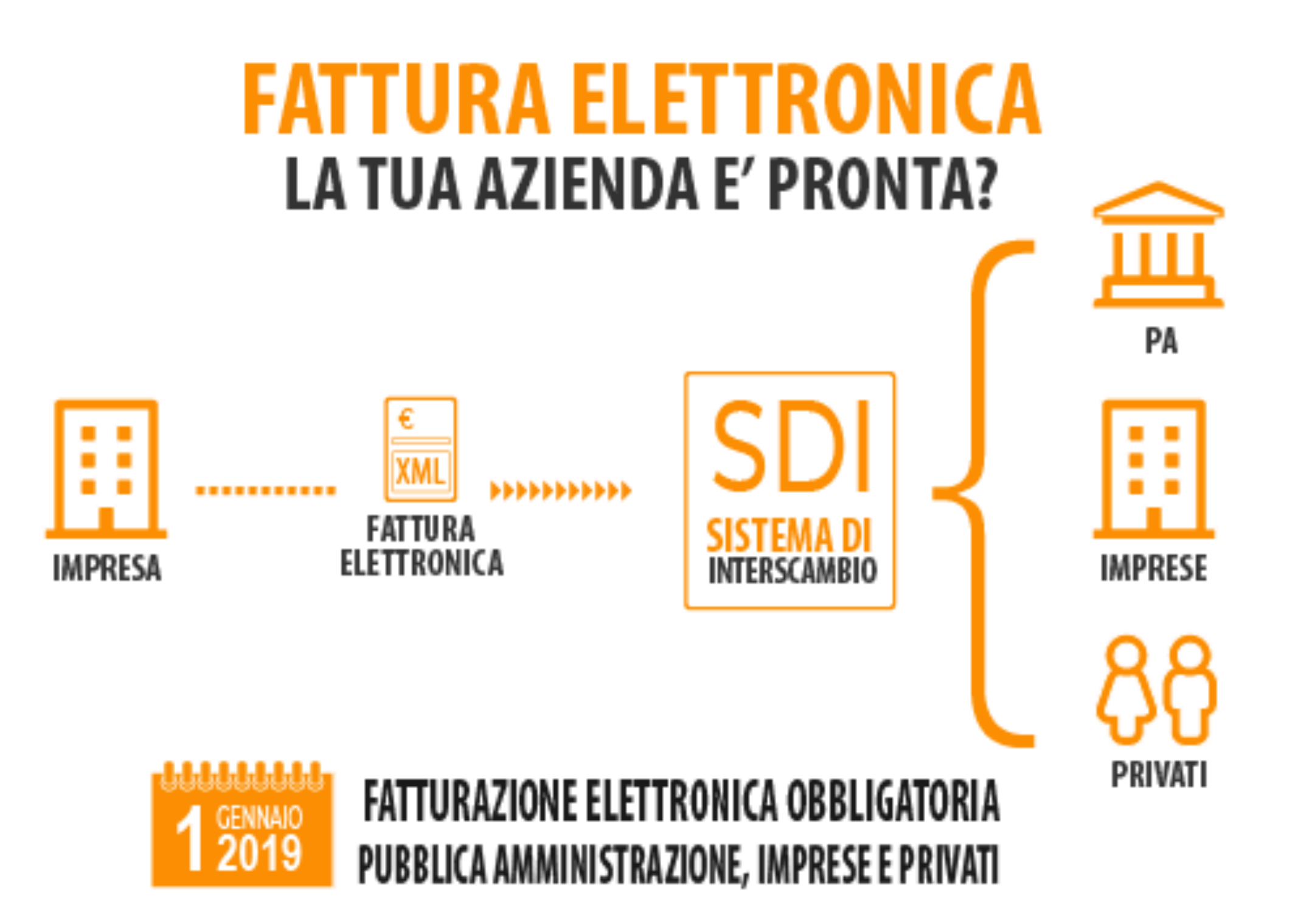

![](_page_2_Picture_0.jpeg)

### La normativa

(fonte 'L'agenzia Informa' - settembre 2018)

- Dal 1° gennaio 2019 tutte le fatture emesse, a seguito di cessioni di beni e prestazioni di servizi effettuate tra soggetti residenti o stabiliti in Italia, potranno essere solo fatture elettroniche
- L'obbligo di fattura elettronica, introdotto dalla Legge di Bilancio 2018, vale sia nel caso in cui la cessione del bene o la prestazione di servizio è effettuata tra due operatori Iva (operazioni B2B, cioè Business to Business), sia nel caso in cui la cessione/prestazione è effettuata da un operatore Iva verso un consumatore finale (operazioni B2C, cioè Business to Consumer)

Cos'è la fattura elettronica

(fonte 'L'agenzia Informa' - settembre 2018)

La fattura elettronica si differenzia da una fattura cartacea, in generale, solo per due aspetti:

1. Va necessariamente redatta utilizzando un computer

MOBI

 Deve essere trasmessa elettronicamente al cliente tramite il c.d. Sistema di Interscambio (SdI).

Il SdI è una sorta di "postino" che svolge i seguenti compiti:

- Verifica se la fattura contiene almeno i dati obbligatori ai fini fiscali nonché l'indirizzo telematico (c.d. "codice destinatario" ovvero indirizzo PEC) al quale il cliente desidera che venga recapitata la fattura
- controlla che la partita Iva del fornitore (c.d. cedente/prestatore) e la partita Iva ovvero il Codice Fiscale del cliente (c.d. cessionario/ committente) siano esistenti
- Invia al destinatario il documento emettendo le relative ricevute di consegna

![](_page_4_Picture_0.jpeg)

### Fatture differite

(fonte 'L'agenzia Informa' - settembre 2018)

NOTA BENE:

Restano valide le regole che consentono di predisporre la c.d. "fattura (elettronica) differita" entro il giorno 15 del mese successivo a quello di effettuazione dell'operazione.

Dal punto di vista operativo, questa disposizione può consentire all'utente di avere più tempo per predisporre e trasmettere al SdI la fattura elettronica, fermo restando l'obbligo di rilasciare al cliente – al momento dell'operazione – un documento di trasporto o altro documento equipollente anche su carta

![](_page_5_Picture_0.jpeg)

### Esoneri

#### (fonte 'L'agenzia Informa' - settembre 2018)

Sono esonerati dall'emissione della fattura elettronica gli operatori (imprese e lavoratori autonomi):

- In 'regime di vantaggio'
- In 'regime forfettario'
- I piccoli produttori agricoli

![](_page_6_Picture_0.jpeg)

## I vantaggi

#### (fonte 'L'agenzia Informa' - settembre 2018)

- Drastica riduzione del consumo della carta, risparmiando i costi di stampa, spedizione e conservazione dei documenti
- Maggiore rapidità nel processo di contabilizzazione dei documenti ricevuti
- Vantaggi fiscali:
  - Gli operatori Iva in regime di contabilità semplificata che emettono solo fatture non sono più tenuti a tenere i registri Iva
  - Per tutti gli operatori Iva che emettono e ricevono solo fatture, ricevendo ed effettuando pagamenti in modalità tracciata sopra il valore di 500 euro, i termini di accertamento fiscale sono ridotti di 2 anni
  - Qualsiasi operatore, così come i consumatori finali, possono in qualsiasi momento – consultare e acquisire copia delle proprie fatture elettroniche emesse e ricevute attraverso un semplice e sicuro servizio online messo a disposizione dall'Agenzia delle Entrate

![](_page_7_Picture_0.jpeg)

### ATTENZIONE

#### (fonte 'L'agenzia Informa' - settembre 2018)

Se la fattura viene predisposta ed inviata al cliente in forma diversa da quella XML ovvero con modalità diverse dal Sistema di Interscambio, così come previsto dal provvedimento del 30 aprile 2018, tale fattura si considera <u>non emessa</u>, con conseguenti sanzioni (di cui all'art. 6 del DIgs n. 471/1997) a carico del fornitore e con la <u>impossibilità di detrazione dell'Iva a carico del cliente</u>.

![](_page_8_Picture_0.jpeg)

### Per i piccoli operatori

(fonte 'L'agenzia Informa' - settembre 2018)

L'Agenzia delle Entrate mette a disposizione 3 tipi di programmi che possono essere utilizzati gratuitamente che permettono la predisposizione della fattura, l'invio al cliente tramite SdI e la conservazione sostitutiva a norma delle stesse.

Questi 3 prodotti sono destinati agli operatori che emettono un numero esiguo di fatture e che sono soliti usare programmi di videoscrittura o le scrivono manualmente su moduli prestampati.

Per informazioni aggiuntive su questi programmi:

www.agenziaentrate.gov.it

![](_page_9_Picture_0.jpeg)

### OrcheXtra 2.0 r.38

Con il prossimo aggiornamento di OrcheXtra 2.0 (release n. 38) saranno disponibili due nuovi tipi di processi:

- Invio delle fatture elettroniche al SdI
- Registrazione contabile delle fatture elettroniche ricevute

![](_page_10_Picture_0.jpeg)

## Invio delle fatture

Trattandosi di un invio elettronico entra in gioco un nuovo tipo di 'indirizzo' per il recapito del documento. Si tratta di un identificativo non più fisico ma 'logico', che può essere rappresentato da:

- Un 'Codice Destinatario PR' per le aziende private (7 caratteri)
- Un 'Codice Destinatario PA' per la Pubblica Amministrazione (6 caratteri)
- Un indirizzo e-mail PEC nel caso in cui il cliente non disponga di un 'Codice Destinatario'
- Il codice fiscale del cliente finale nel caso di vendita B2C (Business to Consumer)

![](_page_11_Picture_0.jpeg)

#### (Anagrafica clienti e fornitori)

| 🚰 OrcheXtra 2.38 - Anagrafica                                                                                                    | clienti fornitori                                                                                                    |                                                                                                    |
|----------------------------------------------------------------------------------------------------|----------------------------------------------------------------------------------------------------|----------------------------------------------------------------------------------------------------|
| දිරිදි<br>Tabelle Archi                                                                                                    | vi Vendite Contabilità Magazzino Produzione Ser                                                                                                    | vizio                                                                                                    |
|                                                                                                    | Anagrafica clienti e fornitori                                                                                                    | ?⊗                                                                                                    |
| Codice anagrafica:                                                                                                    | Ultimo codice: 512937                                                                                                    |                                                                                                    |
| Ragione sociale:                                                                                                    | Pseudonimo:                                                                                                    |                                                                                                    |
| Indirizzo:<br>Cap ✓ Citta' ✓ Provincia:<br>Partita iva:<br>Codice fiscale:<br>Codice fiscale estero:<br>Codice iso:<br>Telefono 1:<br>Telefono 2:<br>Fax:<br>Cuadro TO Spes-2013:<br>Destinatario PA ∕ Pr: | N.b.: Inserire il valo         Indicator         Indicator         Intropartita:         Invio elettror         Invio elettror         Indicator         Indicator         Invio elettror         Indicator         Indicator         Invio elettror         Indicator         Indicator <t< th=""><th>ore '0000000'<br/>liente indichi<br/>o PEC per<br/>fattura<br/>ore '0000000'<br/>finali che non</th></t<> | ore '0000000'<br>liente indichi<br>o PEC per<br>fattura<br>ore '0000000'<br>finali che non                                                                                                    |
| Sogg 'Split Peyment':<br>Categoria Web:<br>Sito Web aziendale:                                                                                                    | (CLIente / FORnitore / AGEnte / AMMinistrator)<br>(CLIente / FORnitore / AGEnte / AMMinistrator)<br>(COnsumatore final<br>vantaggio o fo                                                                                                    | ale, regime di <b>seconda</b> le <b>presidente di seconda</b> le <b>seconda</b> le <b>secondale secondale secondale <b>seconda</b>le <b>seconda</b>le <b>secondale secondale secondale secondale secondale <b>seconda</b>le <b>secondale secondale secondale secondale secondale <b>secondale secondale secondale secondale secondale <b>secondale secondale secondale secondale secondale secondale <b>secondale secondale secondale</b></b></b></b></b></b> |
| F4 F<br>Rubrica Lis                                                                                                    | 5 F6<br>sta CSV                                                                                                    |                                                                                                    |

![](_page_12_Picture_0.jpeg)

(Destinazione diverse del cliente)

| 📴 OrcheXtra 2.38 - Dati commerci    | ali cliente                                                                             | × |
|-------------------------------------|-----------------------------------------------------------------------------------------|---|
| Tabelle Archivi                     | Vendite Contabilità Magazzino Produzione Servizio Contabilità                           | } |
|                                     | Dati commerciali cliente ?X                                                             |   |
| Azienda: 001                        | AZIENDA STANDARD ORCHEXTRA 2 Ultima Modifica: 26-09-2018                                |   |
| TAB                                 | Destinazioni (?) (X)                                                                    |   |
| Codice destinazione:                | Ritenuta Garar N.b.: Inserire il valore '0000000'<br>nel caso in cui il cliente indichi |   |
| Cognome:                            | un suo indirizzo PEC per                                                                |   |
| Nome:                               |                                                                                         |   |
| Indirizzo:<br>Cap/Citta//Provincia: |                                                                                         |   |
| Telefono 1:                         |                                                                                         |   |
| Telefono 2:                         | Subagente / P                                                                           |   |
| Fax:                                | Listino persona N.D.: INSERIRE II VAIORE UUUUUUU                                        |   |
| Noic                                | anche per i clienti finali che non                                                      |   |
| Destinazione PA/Pr:                 | indicano un indirizzo PEC                                                               |   |
|                                     | (consumatore finale, regime di                                                          |   |
|                                     | vantaggio o forfettario)                                                                |   |
|                                     |                                                                                         |   |
| F4                                  |                                                                                         |   |
| Rubrica                             |                                                                                         |   |

![](_page_13_Picture_0.jpeg)

#### (Indirizzo e-mail PEC)

| 🚰 OrcheXtra 2.38 - Contatti clienti 🦳 |                    |                  |               |               |          |   |           |
|---------------------------------------|--------------------|------------------|---------------|---------------|----------|---|-----------|
| Tabelle Archivi                       | Vendite            | Contabilità I    | Magazzino     | Produzione    | Servizio | 2 | orcheXtra |
| Azienda: 001 AZ I ENI                 | DA STANDARD C      | C<br>DRCHEXTRA 2 | Contatti clie | nti           |          |   | $\otimes$ |
| Cliente: 000001 LUCA                  |                    |                  | GIORDAN       | I             |          |   |           |
| Destinazione 000000 *** TT            | JTTE ***           |                  |               |               |          |   |           |
| Man da hubba                          | Ufficio:           | Pec              | untinog it    |               |          |   |           |
| mando tutto                           |                    |                  | rcipos.ic     |               |          |   |           |
| provada                               | DOCOMENTICOL       | (Si /No)         |               |               | (SiZNo)  |   |           |
| proval                                | Preventivi:        |                  | Note di d     | ehito:        |          |   |           |
| Pec                                   | Ordini:            |                  | Ricevute      | fiscali:      | H        |   |           |
|                                       | Documenti di trasi | oorto:           | Ordini di     | produzione:   | П        |   |           |
|                                       | Movimenti magazz   |                  | Fatture p     | roforma:      | П        |   |           |
|                                       | Fatture manuali:   | Π                | Solleciti     | di pagamento: | П        |   |           |
|                                       | Fatture fine mese  | ·                | Newslett      | ter:          | Π        |   |           |
|                                       | Fatture accompag   | natorie: 🗍 🍃     | Altro         |               |          |   |           |
|                                       | Note di credito:   |                  | Pec:          |               | s        |   |           |
|                                       |                    |                  |               |               |          |   |           |
|                                       |                    |                  |               |               |          |   |           |
|                                       |                    |                  |               |               |          |   |           |
|                                       |                    |                  |               |               |          |   |           |
| F1 F2                                 | F3                 |                  |               |               |          |   |           |
| Inserisci Elimina                     | Modifica           |                  |               |               |          |   |           |

![](_page_14_Picture_0.jpeg)

#### ATTENZIONE

Inserendo solo il valore "000000" nel campo "Codice Destinatario" e senza indicare un indirizzo e-mail PEC, il SdI non riuscirà a consegnare la fattura elettronica al cliente, ma la metterà a disposizione di quest'ultimo in un'apposita area di consultazione riservata del sito dell'Agenzia.

Quindi, sarà importante consegnare al cliente una copia, anche su carta, ricordandogli che la fattura originale è quella elettronica e che potrà consultarla e scaricarla dalla sua area riservata del sito dell'Agenzia delle Entrate.

![](_page_15_Picture_0.jpeg)

## Pagamenti

Le condizioni di pagamento inserite in OrcheXtra vanno 'tradotte' nei codici previsti dalla normativa, che rispondono alla seguente codifica:

|                                                 | Tabelle Archivi               | Vendite Contab   | ilità Magazzino | Produzione   | Servizio |
|-------------------------------------------------|-------------------------------|------------------|-----------------|--------------|----------|
| <modelitapagamento></modelitapagamento>         |                               | Condizioni       | dipagamento     |              | 20       |
| MP01 contanti                                   |                               | 00110121011      | aipagaineine    |              |          |
| MP02 assegno                                    | Codice di pagamento:          |                  |                 |              |          |
| MP03 assegno circolare                          | Descrizione pagamento:        | _                |                 |              |          |
| MP04 contanti presso Tesoreria                  | Tipo di scadenza:             |                  |                 |              |          |
| MP05 bonifico                                   | Tipo di calcolo:              | (PE∠IU)          | Interv- ×       | Tipo Interv- | × Tipo   |
| MP06 vaglia cambiario                           | Tipo di arrotondamento:       | (A/B/C/D/E)      | 01              | 13           |          |
| MP07 bollettino bancario                        | Giorno di scadenza fissa:     |                  | 02              | 14           |          |
| MP08 carta di pagamento                         | Codice Pagamento per IVA:     |                  | 03              | 15           |          |
| MP09 RID                                        | Importo minimo del pagamento: |                  |                 |              |          |
| MP10 RID utenze                                 | Pagamente alternative:        |                  |                 |              |          |
|                                                 |                               |                  |                 |              |          |
|                                                 | importo spese di incasso:     |                  |                 |              |          |
| MP14 quietanza erario                           | l ipo di addebito spese:      | (N/R/U)          |                 | 19           |          |
| MP15 giroconto su conti di contabilità speciale | Addebito bolli:               | (Si∕No)          |                 | 20           |          |
| MP16 domiciliazione bancaria                    | Sconti su totale documento:   |                  | 09              | 21           |          |
| MP17 domiciliazione postale                     |                               |                  | 10              | 22           |          |
| MP18 bollettino di c/c postale                  | Registrazione contabile:      | (Si∕No)          | 11              | 23           |          |
| MP19 SEPA Direct Debit                          | Cra scadenze da:              | (Ddt/Fattura/No) | 12              | 24           |          |
| MP20 SEPA Direct Debit CORE                     | Esportazione per AIT:         | (Si∕No)          |                 |              |          |
| MP21 SEPA Direct Debit B2B                      | Usa codice per Fat·El·:       |                  |                 |              |          |
| MP22 Trattenuta su somme già riscosse           | <b>-</b> L                    |                  |                 |              |          |
|                                                 |                               |                  |                 |              |          |
|                                                 | F4 F5                         |                  |                 |              |          |
|                                                 | Rubrica Lista                 |                  |                 |              |          |

![](_page_16_Picture_0.jpeg)

## Altre informazioni

Per le impostazioni relative ad altri casi più particolari (clienti esteri con stabile organizzazione in Italia, clienti persone fisiche, ecc. ecc.) potete fare riferimento al "Manuale d'uso delle procedure 'Invio fatture elettroniche'" che trovate nella cartellina che vi abbiamo lasciato all'ingresso.

## Cosa fa il Sdl quando riceve una fattura

(fonte 'L'agenzia Informa' - settembre 2018)

Una volta che il file della fattura elettronica è stato trasmesso al Sdl, quest'ultimo esegue alcuni controlli e, se tali controlli sono superati, trasmette il file all'indirizzo telematico presente nella fattura. I tempi in cui il Sdl effettua le operazioni di controllo e consegna della fattura possono variare **da pochi minuti ad un massimo di 5 giorni** nel caso in cui è molto elevato il numero di fatture che stanno pervenendo al Sdl in quel momento.

![](_page_18_Picture_0.jpeg)

### I controlli fatti dal Sdl

(fonte 'L'agenzia Informa' - settembre 2018)

- 1. Verifica che siano presenti almeno le informazioni minime obbligatorie previste per legge, cioè gli estremi identificativi del fornitore e del cliente, il numero e la data della fattura, la descrizione della natura, quantità e qualità del bene ceduto o del servizio prestato, l'imponibile, l'aliquota e l'Iva
- Verifica che i valori della partita Iva del fornitore e della partita Iva oppure del Codice Fiscale del cliente siano presenti in Anagrafe Tributaria
- Verifica che sia inserito in fattura l'indirizzo telematico dove recapitare il file, cioè che sia almeno compilato il campo «Codice Destinatario»
- 4. Verifica che ci sia coerenza tra i valori dell'imponibile, dell'aliquota e dell'Iva
- 5. Il SdI controlla inoltre che il file della stessa fattura elettronica non sia stato già inviato (duplicato)

![](_page_19_Picture_0.jpeg)

### Le ricevute del Sdl

(fonte 'L'agenzia Informa' - settembre 2018)

- 1. **Ricevuta di scarto**: Se uno o più dei controlli sopra descritti non va a buon fine, il Sdl "scarta" la fattura elettronica e invia una ricevuta di scarto all'interno della quale sarà anche indicato il codice e una sintetica descrizione del motivo dello scarto
- 2. Ricevuta di consegna: Se i controlli sopra descritti vanno a buon fine, il SdI recapita la fattura elettronica e invia una ricevuta di consegna all'interno della quale sono indicate la data e l'ora esatta in cui è avvenuta la consegna
- **3.** Ricevuta di impossibilità di consegna: Avviene nel caso in cui la casella PEC ovvero il canale telematico FTP o Web Service, dove il SdI prova a recapitare il file della fattura, non siano attivi. In questo caso il SdI mette comunque a disposizione il duplicato della fattura nell'area riservata di "Consultazione -> Dati rilevanti ai fini IVA" del portale "Fatture e Corrispettivi" e invia una ricevuta di impossibilità di consegna all'interno della quale è indicata la data di messa a disposizione del file al cliente.

![](_page_20_Picture_0.jpeg)

### Impossibilità di consegna

(fonte 'L'agenzia Informa' - settembre 2018)

#### ATTENZIONE

In questo caso la fattura si considera emessa per il fornitore ma non ancora definitivamente ricevuta (ai fini fiscali) dal cliente. Per tale motivo, è importante che il fornitore avvisi il cliente – per vie diverse dal SdI (ad esempio tramite email, telefono o altro contatto) – che la fattura elettronica è a sua disposizione nell'area riservata, in modo tale che quest'ultimo possa consultarla e scaricarla dalla predetta area: la data di decorrenza della detraibilità dell'Iva, per il cliente, scatterà dal momento di visualizzazione/scarico della fattura.

![](_page_21_Picture_0.jpeg)

### Detraibilità IVA

(fonte 'L'agenzia Informa' - settembre 2018)

#### ATTENZIONE

Ai fini della esigibilità e detraibilità dell'Iva, in sintesi, si ricorda che:

- per il fornitore, ogni qual volta il Sdl invia una ricevuta di consegna o una ricevuta di impossibilità di consegna, la fattura si considera emessa e la data di esigibilità coincide con la data riportata nella fattura (al contrario, una ricevuta di scarto determina che la fattura non è mai stata emessa e occorre correggere l'errore in essa contenuto e ritrasmetterla al Sdl)
- per il cliente, ogni qual volta il Sdl consegna la fattura, la stessa si considera ricevuta e la data a partire dalla quale può essere detratta l'Iva coincide con quella della consegna del documento; nel caso in cui la fattura superasse i controlli ma il Sdl non riuscisse a consegnarla per problemi del canale telematico a cui tenta di recapitarla, la data dalla quale può essere detratta l'Iva coincide con quella di "presa visione" (da parte del cliente) della fattura nell'area riservata

# L'invio con OrcheXtra 2.0

L'invio delle fatture al SdI tramite OrcheXtra è molto semplice e si basa sull'uso dei servizi forniti da un intermediario, la 'Melograno Consulting & Services' la quale si occupa di prendere in carico i file XML generati da OrcheXtra, firmarli digitalmente, crittografarli per l'invio e di ricevere tutte le notifiche dal SdI (rifiuto, accettazione, consegna, ecc. ecc.) nonché della conservazione sostitutiva a norma dei file trasmessi.

Da parte dell'utente va emessa la normale fattura (tenendo conto di impostare correttamente le informazioni spiegate nelle slide precedenti) e va inviata utilizzando il programma 'Consultazione fatture'.

## L'invio con OrcheXtra 2.0

MOBI

SOFT

| OrcheXtra 2.38 - Consultazione documenti                                                                                                    | E' possibile filtrare i<br>documenti separando quelli<br>già inviati da quelli ancora<br>da inviare |
|----------------------------------------------------------------------------------------------------|----------------------------------------------------------------------------------------------------|
| La colonna 'Prg.invio' evidenzia l'ID univoco con cui è<br>stato trasmesso il file al SdI<br>La colonna stato spedizione può assumere diversi<br>valori in relazione alle notifiche ricevute dal SdI                                                                   | //NCV/NDV/FPR/RFV)<br>Rient.: (SNT) Inviati: T (SNT)                                                |
| (consultare il manuale per vedere tutte le casistiche<br>previste)                                                                                                    | ImportoPrg-invioStato spedizione0.00Da spedire0,00Da spedire2.232,86Da spedire                      |
| <ul> <li>Sono presenti 3 nuovi tasti:</li> <li>'F9' Invia il documento selezionato al SdI</li> <li>'F12' Invia tutti i documenti presenti in elenco al SdI</li> <li>'E5' Elimina un invio (se le condizioni lo</li> </ul>                                              | 0,00Da spedire0,00Da spedire8,20Da spedire336.154,35AAABY1.230,00Da spedire                         |
| Pagamento:       A001       ASSEGNO       30GG       FM       V       Cambio:       Do         Destinazione:       F1       F3       F4       F5       F9       F12         Corpo       Modifica       Mov-collegati       El-invio       Invia doc-       Invia tutti | 413.942,08<br>00000-000000<br>DL 0,82 E                                                             |

## Il portale di consultazione

Aderendo al servizio offerto dal nostro partner 'Melograno Consulting & Services' viene messo a disposizione un portale web da cui si possono comunque gestire le fatture inviate al SdI.

Si accede al link <u>www.fatturepa.biz</u> inserendo le credenziali che verranno fornite dopo la registrazione e l'attivazione del servizio.

| tati 🙆 Come iniziare                                 | http://int                                                                                  | tranet.mo                                                                                                    | bi 🖪 V                                               | Viki 🕒 LIVE MAII                                                               | L LOGO                                                                                                    |                                                                                           |                                                                                                    |                                                                                                    |                              |                                                                                                    |                                                                                                    |                                                    |                                                                                                    |
|------------------------------------------------------|---------------------------------------------------------------------------------------------|----------------------------------------------------------------------------------------------------|------------------------------------------------------|--------------------------------------------------------------------------------|----------------------------------------------------------------------------------------------------|-------------------------------------------------------------------------------------------|----------------------------------------------------------------------------------------------------|----------------------------------------------------------------------------------------------------|------------------------------|----------------------------------------------------------------------------------------------------|----------------------------------------------------------------------------------------------------|----------------------------------------------------|----------------------------------------------------------------------------------------------------|
|                                                      | Fatture                                                                                     | emesse                                                                                                    |                                                      |                                                                                |                                                                                                    |                                                                                           |                                                                                                    |                                                                                                    |                              |                                                                                                    |                                                                                                    |                                                    |                                                                                                    |
| nelograno                                            | Per inse                                                                                    | rire o i                                                                                                    | nviare ur                                            | ia o più fatture                                                               | fare click qu                                                                                                    | 😑 Inserisci fattura                                                                       |                                                                                                    |                                                                                                    |                              |                                                                                                    |                                                                                                    |                                                    |                                                                                                    |
|                                                      | Num. d                                                                                      | docum                                                                                                    | ento:                                                | ingolo num. / c                                                                | ia a                                                                                                    |                                                                                           | Data emissione:                                                                                                    | singola data / da                                                                                                    | a                            | 14                                                                                                    |                                                                                                    |                                                    |                                                                                                    |
| re emesse                                            | Cedente/                                                                                    | /presta                                                                                                    | tore:                                                | o.iva                                                                          | de                                                                                                    | enominazione                                                                              | Cessionario/committente:                                                                                                    | cod. ufficio                                                                                                    | denominazione                |                                                                                                    |                                                                                                    |                                                    |                                                                                                    |
| •                                                    |                                                                                             |                                                                                                    |                                                      | Da firmare                                                                     | 09                                                                                                    | caduto periodo di accettazione                                                            | Data creazione:                                                                                                    | 02-10-2018                                                                                                    | 09-10-2018                   | 14                                                                                                    |                                                                                                    |                                                    |                                                                                                    |
| controllare                                          |                                                                                             |                                                                                                    |                                                      | Pronta per la                                                                  | consegna 🗆 A                                                                                                    | Accettata                                                                                 | Data aggiornamento Sdl:                                                                                                    | singola data / da                                                                                                    | a a                          | 14                                                                                                    |                                                                                                    |                                                    |                                                                                                    |
|                                                      |                                                                                             | Stat                                                                                                    | i SdI:                                               | Consegnata                                                                     |                                                                                                    | lon valida                                                                                | Altro:                                                                                                    | codice flusso                                                                                                    |                              |                                                                                                    |                                                                                                    |                                                    |                                                                                                    |
| a firmare                                            |                                                                                             |                                                                                                    |                                                      | Consegna fall                                                                  | lita 🗆 🛙                                                                                                    | lifiutata                                                                                 | Etichette:                                                                                                    | 🗌 📕 Verde 🛛 📒 Gia                                                                                                    | allo 🗌 🛑 Arancione 🗌 🛑 R     | osso 🗌 📕 Viola 🗌                                                                                                    | Blu                                                                                                    |                                                    |                                                                                                    |
|                                                      |                                                                                             |                                                                                                    |                                                      | Non consegn                                                                    | abile 🗆 🖉                                                                                                    | Annullata (operazione di manutenzione)                                                    |                                                                                                    |                                                                                                    |                              |                                                                                                    |                                                                                                    |                                                    |                                                                                                    |
| firmate                                              | <b>F</b> 1                                                                                  |                                                                                                    | 11                                                   |                                                                                |                                                                                                    |                                                                                           |                                                                                                    |                                                                                                    |                              |                                                                                                    |                                                                                                    |                                                    |                                                                                                    |
|                                                      | Element                                                                                     | i visua                                                                                                    | lizzati: 20                                          | Nascondi                                                                       | Filtri                                                                                                    | Cerca Aggiorna Aggiorna                                                                   | tta Filtri Esporta                                                                                                    |                                                                                                    |                              |                                                                                                    |                                                                                                    |                                                    |                                                                                                    |
|                                                      |                                                                                             |                                                                                                    |                                                      |                                                                                |                                                                                                    |                                                                                           |                                                                                                    |                                                                                                    |                              |                                                                                                    |                                                                                                    |                                                    |                                                                                                    |
| Flussi                                               | s                                                                                           | с                                                                                                    | Тіро                                                 | Num. doc.                                                                      | Emissione                                                                                                    | Cedente/prestatore                                                                        | C. Uff. Cessionario/committ                                                                                                    | ente                                                                                                    |                              | Totale doc.                                                                                                    | Tot. da pagare V                                                                                                    | aluta                                              | Codice flusso                                                                                                    |
| ussi                                                 | s<br>X                                                                                      | c<br>✔                                                                                                    | Tipo<br>FA                                           | Num. doc.<br>24PA                                                              | Emissione<br>30-09-2018                                                                                                    | Cedente/prestatore                                                                        | C. Uff. Cessionario/committ                                                                                                    | ente                                                                                                    | _                            | Totale doc.<br>8.393,60                                                                                                    | Tot. da pagare V                                                                                                    | aluta<br>UR                                        | Codice flusso<br>689d3c35-4418-42ff-8926-                                                                                                    |
| ussi<br>vazione                                      | s<br>*                                                                                      | c<br>✓                                                                                                    | Tipo<br>FA<br>FA                                     | Num. doc.<br>24PA<br>23PA                                                      | Emissione<br>30-09-2018<br>27-09-2018                                                                                                    | Cedente/prestatore                                                                        | C. Uff. Cessionario/committe<br>RKODGB<br>URXUVI COMUNE DI CASALO                                                                                                    | ente<br>RANDE - UFF_EFATTUR                                                                                                    | IAPA                         | Totale doc.<br>8.393,60<br>6.209,35                                                                                                    | Tot. da pagare V<br>6.880.00 E<br>5.089.63 E                                                                                                    | UR                                                 | Codice flusso<br>689d3c35-4418-42ff-8926-<br>d5159ee8-0e73-4569-<br>a75f-557af7f3f1d3-06                                                                                                    |
| si<br>Izlone<br>Iro                                  | s<br>≫<br>✓                                                                                 | c<br>✓                                                                                                    | Tipo<br>FA<br>FA<br>FA                               | Num. doc.<br>24PA<br>23PA<br>22PA                                              | Emissione<br>30-09-2018<br>27-09-2018<br>27-09-2018                                                                                                    | Cedente/prestatore                                                                        | C. Uff. Cessionario/committee<br>REGISTER COMOUNT<br>UROM COMUNE DI CASALO<br>RADINO COMUNE DI CASALO<br>GESTIONE                                                                                                    | ente<br>RANDE - URF_EFATTUR<br>IGIO - SERVIZIO RAGIO                                                                                      | NPA                          | Totale doc.<br>8.393,60<br>6.209,35<br>3.562,29                                                                                                    | Tot. da pagare V<br>6.880.00 E<br>5.089.63 E<br>2.919.91 E                                                                                                    | Valuta<br>EUR<br>EUR                               | Codice flusso<br>689d3c35-4418-42ff-8926-<br>d5159ee8-0e73-4569-<br>a75f-557af7f3f1d3-06<br>14cb4fcb-2212-41bf-<br>931c-4d3dd44ecec7-06                                                                                                    |
| si<br>szione<br>tro                                  | s<br>★<br>√<br>@                                                                            | c<br>✓                                                                                                    | Tipo<br>FA<br>FA<br>FA<br>FA                         | Num. doc.<br>24PA<br>23PA<br>22PA<br>139                                       | Emissione<br>30-09-2018<br>27-09-2018<br>27-09-2018<br>27-09-2018                                                                                                    | Cedente/prestatore<br>EALS<br>EAUS<br>EAUS<br>EAUS<br>EAUS<br>EAUS<br>EAUS<br>EAUS<br>EAU | C. Uff. Cessionario/committe<br>RK00000 Tenentonio<br>UROUY COMUNE DI CACALO<br>RK0NICO COMUNE DI CACALO<br>RK0NICO COMUNE DI CACALO<br>RK0NICO FONDOV                                                                                                    | ente<br>RANDE - UGE_EFATTUR<br>GGIO - SERVIZIO RAGIO<br>ALLE SRL                                                                          | IAPA<br>NERIA E CONTROLLO DI | Totale doc.<br>8.393,00<br>6.208,35<br>3.562,29<br>10.755,15                                                                                                | Tot. da pagare         V           0.0800,01         E           0.080,00         E           0.080,00         E           0.080,00         E           0.080,00         E                                                                                                    | aluta<br>UR<br>UR<br>UR                            | Codice flusso<br>689d3c35-4418-42ff-8926-<br>d5159ee8-0e73-4569-<br>a75f-557af7f3f1d3-06<br>14cb4fcb-2212-41bf-<br>931c-4d3dd44ecec7-06<br>8a75edfc-<br>c997-41b6-8558-46e66113                                                                                                    |
| si<br>Izlone<br>Irro                                 | s<br>₩<br>✓<br>@<br>@                                                                       | c * * * * * * * * * * * * * * * * * * *                                                                                                    | Tipo<br>FA<br>FA<br>FA<br>FA<br>FA                   | Num. doc.<br>24PA<br>23PA<br>22PA<br>139<br>4                                  | Emissione<br>30-09-2018<br>27-09-2018<br>27-09-2018<br>27-09-2018<br>27-09-2018                                                                                                    | Cedente/prestatore                                                                        | C. Uff. Cessionario/committe<br>REGORD COMUNE DI CASALO<br>RADADE COMUNE DI CASALO<br>RADADE COMUNE DI CORREL<br>(SETIONE<br>WITHLGA FRANTOLO FONDOW)                                                                                                    | ente<br>IVV - UVF_EFATTUR<br>IGIO - SERVIZIO RAGIO<br>ALLE SRL<br>ALLE SRL                                                                | IAPA<br>NERIA E CONTROLLO DI | Totale doc.<br>8.393,60<br>6.205,35<br>3.562,29<br>10.755,15<br>36,60                                                                                       | Tot. da pagare         V           6.880.01         E           5.099.01         E           10.755.11         E           300.01         E                                                                                                    | 'aluta<br>UR<br>UR<br>UR<br>UR                     | Codice flusso<br>689d3c35-4418-42ff-8926-<br>d5159ee8-0e73-4569-<br>a75f-557af7f311d3-06<br>14cb4fcb-2212-41bf-<br>931c-4d3dd44ece7-06<br>8a75edfc-<br>c997-41b5-8558-46e66113<br>b4b96dda-<br>975b-44b5-89f2-157616a8                                                                                                    |
| si<br>Izlone<br>Iro                                  | S                                                                                           | c<br>><br>><br>><br>><br>><br>><br>><br>>                                                                                                    | Tipo<br>FA<br>FA<br>FA<br>FA<br>NC<br>ND             | Num. doc.<br>24PA<br>23PA<br>22PA<br>139<br>4<br>138                           | Emissione<br>30-09-2018<br>27-09-2018<br>27-09-2018<br>27-09-2018<br>27-09-2018                                                                                                    | Cedente/prestatore                                                                        | C. Uff. Cessionario/committi<br>RKD0GB COMUNE DI CASALO<br>RKD0ND COMUNE DI CASALO<br>RKD0ND COMUNE DI CASALO<br>RKD0ND COMUNE DI CARES<br>VTHLGA FRANTOIO FONDOV<br>VTHLGA FRANTOIO FONDOV                                                                                                    | ente<br>RANDE - UFF_EFATTUR<br>GGIO - SERVIZIO RAGIO<br>ALLE SRI<br>ALLE SRI                                                              | NPA                          | Totale doc.<br>8.393,60<br>9.209,35<br>10.755,15<br>36,60<br>30,00                                                                                          | Tot. da pagare         V           S.880.01         E           S.080.01         E           2.919.01         E           0.0755.01         E           2.919.02         E           2.919.03         E           2.919.04         E           2.919.05         E           2.919.04         E           2.919.05         E                                                                                                    | aluta<br>UR<br>UR<br>UR<br>UR<br>UR<br>UR          | Codice flusso<br>689d3c35-4418-42ff-8926-<br>d5159ee8-0e73-4569-<br>a75f-557af7/3f1d3-06<br>14cb4fc-2212-41bf-<br>931c-4d3dd4ecec7-06<br>8a75edfc-<br>c997-41b5-8558-46e66113<br>b4096dda-<br>975b-44b5-8972-157616a8<br>05d46319-0c62-49de-<br>aafc-595ed11991f4-06                                                                                                    |
| si<br>Izlone<br>tro                                  | S<br>S<br>S<br>S<br>S<br>S<br>S<br>S<br>S<br>S<br>S<br>S<br>S<br>S                          | c > > > > > > > > > > > > > > > > > > >                                                                                                    | Tipo<br>FA<br>FA<br>FA<br>FA<br>NC<br>FA             | Num. doc.<br>24PA<br>23PA<br>22PA<br>139<br>4<br>138<br>126                    | Emissione<br>30-09-2018<br>27-09-2018<br>27-09-2018<br>27-09-2018<br>27-09-2018<br>18-09-2018                                                                                                    | Cedente/prestatore                                                                        | C. Uff. Cessionario/committe<br>RK00GB COMUNE DI CARACO<br>RADNOS COMUNE DI CARACO<br>RADNOS COMUNE DI CORRES<br>(SETIONI:<br>WTHLGA FRANTOLO FONDOW<br>WTHLGA FRANTOLO FONDOW                                                                                                    | ente<br>RANDE - UFF_EFATTUR<br>GOIO - SERVIZIO RAGIO<br>ALLE SRL<br>ALLE SRL<br>ALLE SRL                                                  | IAPA<br>NERIA E CONTROLLO DI | Totale doc.           8.393,60           6.209,35           3.562,29           10.255,15           36,60           30,00           5.915,22                 | Tot. da pagare         V           6.880.01         E           2.919.01         E           10.755.11         E           2.919.01         E           3.000.01         E           3.000.01         E           3.000.01         E           3.000.01         E           3.000.01         E           3.000.01         E                                                                                                    | aluta<br>UR<br>UR<br>UR<br>UR<br>UR<br>UR          | Codice flusso<br>689d3c35-4418-42ff-8926-<br>d5159ee8-0e73-4569-<br>a75f-557af7l3f1d3-06<br>14cb4fcb-2212-41bf-<br>931c-4d3dd44ecec7-06<br>8a75edfc-<br>c997-41bf-8558-46e66113<br>b4b96dda-<br>975b-44b5-8972-157616a8<br>05d46319-0c62-49de-<br>aafc-595ed11991f4-06<br>250a38fa-51d6-460f-afcf-d                                                                                              |
| ssi<br>i<br>-<br>etro                                | S<br>S<br>S<br>S<br>S<br>S<br>S<br>S<br>S<br>S<br>S<br>S<br>S<br>S                          | c >> >> >> >> >> >> >> >> >> >> >> >> >>                                                                                                    | Tipo<br>FA<br>FA<br>FA<br>FA<br>NC<br>FA<br>FA<br>NC | Num. doc.<br>24PA<br>23PA<br>22PA<br>139<br>4<br>138<br>126<br>2               | Emission           30-09-2018           27-09-2018           27-09-2018           27-09-2018           27-09-2018           27-09-2018           28-09-2018           28-09-2018           29-09-2018  | Cedente/prestatore                                                                        | C. Uff.         Cessionario/committ           RK00FF         TERRITORIO           UFROY         COMUNE DI CASALO           RK0ND         COMUNE DI CASALO           RK0ND         COMUNE DI CASALO           WTHLEA         FRANTOIO FONDOV           WTHLEA         FRANTOIO FONDOV           WTHLEA         FRANTOIO FONDOV           WTHLEA         FRANTOIO FONDOV           WTHLEA         FRANTOIO FONDOV | ente<br>RANDE - UFE_EFATTUR<br>IGIO - SERVIZIO RAGIOI<br>ALLE SRL<br>ALLE SRL<br>ALLE SRL                                                 | APA<br>NERIA E CONTROLLO DI  | Totale doc.           8.393,60           6.203,35           3.562,29           10.755,15           36,00           30,00           5.915,22           30,00 | Tot. da pagare         V           S.880.01         E           S.080.01         E           J.0.755.11         E           J.0.755.11         E           S.0915.22         E           J.0.01         E                                                                                                    | UR<br>UR<br>UR<br>UR<br>UR<br>UR<br>UR<br>UR       | Codice flusso<br>689d3c35-4418-42ff-8926-4<br>d5159ee8-0e73-4569-<br>a75f-557af7f3f1d3-06<br>14cb4fcb-2212-41bf-<br>931c-4d3dd44cer-06<br>8a75edfc-<br>c997-41b6-8558-46e66113<br>b4996dda-<br>975b-44b5-89f2-157616a8.<br>05d46319-0c62-49de-<br>aafc-595ed11991f4-06<br>250a38fa-51d6-460f-afcf-d<br>90c52bca-4cd1-480d-a143-<br>b2b68782e4b6-06                                               |
| uussi<br>Sa<br>rvazione<br>€<br>lietro<br>srt<br>srt | S<br>S<br>S<br>S<br>S<br>S<br>S<br>S<br>S<br>S<br>S<br>S<br>S<br>S<br>S<br>S<br>S<br>S<br>S | <ul> <li></li> <li></li> &lt;</ul> | Tipo<br>FA<br>FA<br>FA<br>FA<br>NC<br>FA<br>ND<br>FA | Num. doc.<br>24PA<br>23PA<br>22PA<br>139<br>4<br>138<br>126<br>2<br>0000012/02 | Emissione           30-09-2018           27-09-2018           27-09-2018           27-09-2018           27-09-2018           12-09-2018           24-09-2018           24-09-2018           29-09-2018 | Cedente/prestatore                                                                        | C. Uff. Cessionario/committe<br>REGORE COMUNE DI CARACI<br>UPULVI COMUNE DI CARACI<br>RADINO COMUNE DI CORRES<br>(SETIONI:<br>WTHLGA FRANTOLO FONDOV<br>WTHLGA FRANTOLO FONDOV<br>WTHLGA RAMTOLO FONDOV<br>UTHLGA GRIMANI BUTTARI A                                                                                                    | ente<br>III - IIII - IIII - IIII - IIIII<br>GOIO - SERVIZIO RAGIO<br>ALLE SRL<br>ALLE SRL<br>ALLE SRL<br>ALLE SRL<br>ALLE SRL<br>ALLE SRL | IAPA<br>NERIA E CONTROLLO DI | Totale doc.           8.393,60           6.203,35           10.255,15           36,60           30,00           5.915,22           30,00           149,04   | Tot. da pagare         V           6.880.01         6           6.890.01         6           6.900.01         6           6.900.01         6           6.900.01         6           6.900.01         6           6.900.01         6           6.900.01         6           6.900.01         6           6.900.01         6           6.900.01         6           6.900.01         6           6.900.01         6           6.900.01         6           6.900.01         6           6.900.01         6           6.900.01         6           6.900.01         6           6.900.01         6           6.900.01         6           6.900.01         6           6.900.01         6           6.900.01         6           6.900.01         6           6.900.01         6           6.900.01         6           6.900.01         6           6.900.01         6           6.900.01         6 | UR<br>UR<br>UR<br>UR<br>UR<br>UR<br>UR<br>UR<br>UR | Codice flusso<br>689d3c35-4418-42ff-8926-c<br>d5159ee8-0e73-4569-<br>a75f-557a7f781d3-06<br>14cb4fcb-2212-41bf-<br>931c-4d3d44ecc-706<br>8a75edfc-<br>c997-41b5-8558-46e661131<br>b4b96da-<br>975b-44b5-897c-157616a8z<br>05d46319-0c62-49de-<br>aafc-595ed11991f4-06<br>250a38fa-51d6-460f-afcf-d0<br>90c52bca-4cd1-480d-a143-<br>b2b68782e4b6-06<br>cd445601-542b-4b2b-945c<br>187a1279e16f-07 |

#### MOBI SOFT

Ľ

9

## Il portale di consultazione

| 🗯 Istantanea File M                      | lodific   | a So      | atto         | Finestr              | ra Aiuto                    |                |            |                  |                 |             |                               |                       |                           |                     | <b>€ ■</b> )) |         | lar 16:12 Paolo Pieri Q 😑                   |
|------------------------------------------|-----------|-----------|--------------|----------------------|-----------------------------|----------------|------------|------------------|-----------------|-------------|-------------------------------|-----------------------|---------------------------|---------------------|---------------|---------|---------------------------------------------|
| Che cosa vu                              | uoi fare? | ,         | >            | < <mark>}&gt;</mark> | Portale Documenti           |                | × +        |                  |                 |             |                               |                       |                           |                     |               |         |                                             |
| $(\leftarrow) \rightarrow \mathbb{C} \ $ |           | 0         | 🔒 ht         | ttps://hu            | ub.satanet.it/em            | ittenti/autl   | h?idp=open | am.hub.satanet.i | t               |             |                               |                       |                           |                     |               | ··· ♥ ☆ |                                             |
| 🗘 Più visitati 🛛 🍯 Come iniziare         | htt _     | p://intra | inet.mol     | bi 🖸                 | Wiki 🕒 LIVE MA              | IL LOGO        |            |                  |                 |             |                               |                       |                           |                     |               |         |                                             |
|                                          | Fat       | ture er   | nesse        |                      |                             |                |            |                  |                 |             |                               |                       |                           |                     |               |         |                                             |
|                                          | Per       | inseri    | re o ir      | nviare u             | ına o più fatture           | e fare click   | c qui:     | 🖕 Inserisci fat  | tura            |             |                               |                       |                           |                     |               |         |                                             |
| <b>•</b>                                 | Nu        | ım. do    | ocume        | ento:                | singolo num. /              | da             | а          |                  |                 |             | Data emissione:               | singola data / da     | a a                       | 14                  |               |         |                                             |
| Fatture emesse                           | Cede      | ente/p    | restat       | tore:                | p.iva                       |                | denomina   | azione           |                 | Cessio      | onario/committente:           | cod. ufficio          | denominazione             |                     |               |         |                                             |
|                                          |           |           |              |                      | 🗆 Da firmare                |                | Scaduto    | periodo di accet | tazione         |             | Data creazione:               | 02-10-2018            | 09-10-2018                | 14                  |               |         |                                             |
| Fatture da controllare                   |           |           |              |                      | Pronta per la Ricevuta da S | consegna<br>וס | Accettat   | 3                |                 | Data        | aggiornamento SdI:            | singola data / da     | 14 a                      | 14                  |               |         |                                             |
| ø                                        |           |           | Stati        | i SdI:               | Consegnata                  |                | Non vali   | da               |                 |             | Altro:                        | codice flusso         |                           |                     |               |         |                                             |
| Fatture da firmare                       |           |           |              |                      | Consegna fal                | lita           | Rifiutata  |                  |                 |             | Etichette:                    | 🗌 📕 Verde 🛛 🗖 Gi      | iallo 🗌 📒 Arancione 🗌 📕 R | Rosso 🗌 📕 Viola 🗌 📒 | Blu           |         |                                             |
| C                                        |           |           |              |                      | Non consegn                 | labile         | Annullat   | a (operazione di | manutenzione)   |             |                               |                       |                           |                     |               |         |                                             |
| Fatture firmate                          | Elor      | nonti     | vicual       | lt-                  |                             |                |            |                  |                 |             |                               |                       |                           |                     |               |         |                                             |
| =                                        | cier      | nenu      | visuai       | 1220                 | Nascond                     | Filtri         | Q Cerca    | C Aggior         | na 🦉 Rese       | etta Filtri | Esporta                       |                       |                           |                     |               |         |                                             |
| Flussi                                   |           | s         | с            | Тіро                 | Num. doc.                   |                | Ceder      | nte/prestatore   |                 | C. Uff.     | Cessionario/commit            | tente                 |                           | Totale doc. T       | ot. da pagare | Valuta  | Codice flusso                               |
|                                          |           | ×         | <b>V</b>     | FA                   | 24PA                        | 30-09-2        |            |                  | GITTE LOCITOR C | RKODGB      |                               | no schonchhoon        |                           | 8.393,60            | 6.880,00      | EUR     | 689d3c35-4418-42ff-8926-d4c8                |
| Conservazione                            |           |           |              | -                    | 0004                        | 07.00.00       | SON        |                  | n oroz          | ioni        | dianar                        | ibili oor             |                           | to o                |               | 5110    | d5159ee8-0e73-4569-                         |
| ÷                                        |           | <b>V</b>  | 1            | FA                   | 23PA                        | 27-09-20       | 5.A.S.     | Le o             | peraz           |             | dispoi                        |                       | io elenca                 | lea                 | 5.089,63      | EUR     | a75f-557af7f3f1d3-06                        |
| Indietro                                 |           | 1         |              | FA                   | 22PA                        | 27-09-20       | )18 S.O.V  | sinis            | tra. le         | fat         | ture inv                      | iate da               | <b>OrcheXtra</b>          | а                   | 2.919,91      | EUR     | 14cb4fcb-2212-41bf-<br>931c-4d3dd44ecec7-06 |
|                                          |           |           | 1            | FA                   | 139                         | 27-09-20       | )18 S.O.V  |                  | ,               |             |                               |                       |                           |                     | 0.755,15      | EUR     | 8a75edfc-                                   |
|                                          |           | -         |              |                      |                             |                | 5.0.2      | veng             | jono a          | auto        | matica                        | mente t               | irmate                    |                     |               |         | c997-4106-8558-466661130870                 |
|                                          |           | 1         | 1            | NC                   | 4                           | 27-09-20       | 18 S.A.S.  | diait            | olmor           | to c        | d invia                       | to al So              |                           |                     | 36,60         | EUR     | 975b-44b5-89f2-157616a8ace5-                |
|                                          |           |           | $\checkmark$ | ND                   | 138                         | 27-09-20       | 018 S.O.V  | uigit            | aimei           |             |                               | le al Su              | ···                       |                     | 30,00         | EUR     | 05d46319-0c62-49de-                         |
|                                          |           | -         |              |                      |                             |                | SOV        | F' po            | ossibil         | le co       | onsulta                       | rne lo s              | tato di co                | nsegna              |               |         | aarc-595ed 1199114-06                       |
|                                          |           | 1         | 1            | FA                   | 126                         | 18-09-20       | )18        |                  |                 |             | onound                        |                       |                           | noogna              | 5.915,22      | EUR     | 250a38fa-51d6-460f-afcf-de25e               |
|                                          |           | A         |              | NC                   | 2                           | 24-09-20       | 018 S.O.V  | e me             | essa ir         | l CO        | nserva                        | zione da              | all'elenco                | fatture             | 30,00         | EUR     | 90c52bca-4cd1-480d-a143-<br>b2b68782e4b6-06 |
| Mobisoft srl                             |           | 1         |              | FA                   | 0000012/02                  | 29-09-20       | 018 L.P. F | eme              | sse             |             |                               |                       |                           |                     | 149,04        | EUR     | cdd45601-542b-4b2b-945c-<br>f87a1279e16f-07 |
| Aiuto                                    |           | A         |              | FA                   | 0000011/02                  | 29-09-20       | 18 L.P. F  | ERRAMENTA DI L   | UCA PRINCIPI    | UFGZT8      | GRIMANI BUTTARI               | AZ.PUBBL.DI SERV.ALLA | PERSONA                   | 821,77              | 821,77        | EUR     | a3c13562-e8c0-4f9a-                         |
| <u>Esci</u>                              |           |           |              |                      |                             |                |            |                  |                 |             |                               |                       |                           |                     |               |         | 9059-108504000016-07                        |
|                                          |           |           |              |                      |                             |                |            |                  | Melograno C     | onsulting 8 | Services s.r.l. <u>http:/</u> | /www.melogranocs.it/  |                           |                     |               |         |                                             |

) 🗾 🔜 🎭 🗫 🔽 🕖 😃 🧬 🕲 🕒 🔄 🕅 🔛 🗾 🔽 💟 🗖 |

### PAUSA

## Come si riceve una fattura elettronica

(fonte 'L'agenzia Informa' - settembre 2018)

Una volta ricevuta la fattura dal fornitore (o dal suo intermediario) e in caso di esito positivo dei controlli previsti, il SdI consegna la fattura elettronica all'indirizzo telematico presente nella fattura stessa. Pertanto, la fattura elettronica verrà recapitata alla casella PEC (Posta Elettronica Certificata) ovvero al canale telematico (FTP o Web Service) che il cliente avrà comunicato al suo fornitore e che quest'ultimo (o il suo intermediario) avrà correttamente riportato nella fattura.

L'operatore Iva può decidere di ricevere la fattura ad un indirizzo PEC direttamente a lui intestato o su un canale telematico (FTP o Web Service) direttamente da lui gestito oppure può farla ricevere, per suo conto, da un soggetto terzo, solitamente un intermediario o un provider che offre servizi specifici proprio di trasmissione e ricezione delle fatture elettroniche.

### Come si riceve una fattura elettronica

(fonte 'L'agenzia Informa' - settembre 2018)

#### IMPORTANTE

Per essere sicuri di ricevere correttamente una fattura, è indispensabile comunicare in modo chiaro e tempestivo al fornitore non solo la propria partita Iva e i propri dati anagrafici, come accadeva con le fatture tradizionali, ma anche l'indirizzo telematico (PEC ovvero Codice Destinatario di 7 cifre) che il fornitore dovrà riportare nella fattura affinché il SdI sia in grado di consegnare la fattura stessa.

P.s.: Per quello che riguarda le aziende che utilizzano OrcheXtra, aderendo al servizio avranno a disposizione il Codice Destinatario fornito dall'intermediario 'Melograno Consulting & Services'

### Come si riceve una fattura elettronica

(fonte 'L'agenzia Informa' - settembre 2018)

Anche in questo caso viene messo a disposizione l'accesso al portale dedicato, da cui si può prendere visione delle fatture in arrivo da propri fornitori.

|                      |       | Ch           | e cosa | vuoi fa | re?  |               |            | Portale Documenti                                                             | +     |
|----------------------|-------|--------------|--------|---------|------|---------------|------------|-------------------------------------------------------------------------------|-------|
|                      | Fattu | ure rio      | cevute |         |      |               |            |                                                                               |       |
| melograno            | Elem  | enti         | visual | lizzati | : 8  | Mostra Filtri | € Aggiorna | Esporta                                                                       |       |
|                      |       | s            | E      | с       | Тіро | Num. doc.     | Emissione  | Cedente/prestatore PIVA Cedente/prestatore Cessionario/committente            | Total |
| Fatture ricevute     |       |              |        | 1       | FA   | 6/6           | 28-09-2018 |                                                                               | 7.4   |
| ≓<br>Flussi          |       | <u>گ</u>     | 6      | \$      | FA   | 0400045588    | 02-10-2018 |                                                                               | 50.5  |
| Conservazione        |       | 2            | ٩      | \$      | FA   | 0400044698    | 27-09-2018 | Le operazioni disponibili sono elencate                                       | 49.5  |
| <b>←</b><br>Indietro |       | 2            |        | 1       | FA   | 1462          | 10-09-2018 | a sinistra, i documenti ricevuti vengono<br>utilizzati anche da OrcheXtra per | 2.9   |
|                      |       | 2            |        | ₿       | FA   | 0400041908    | 12-09-2018 | permetterne la registrazione in                                               | 49.5  |
|                      |       | 2            |        | \$      | NC   | 1520000052    | 31-08-2018 | contabilità.                                                                  |       |
|                      |       | <u>&amp;</u> |        | \$      | FA   | 0400040999    | 06-09-2018 |                                                                               | 50.2  |
|                      |       | 2            |        | 1       | FA   | 1266          | 07-08-2018 |                                                                               | 2.9   |

OrcheXtra 2.0 rel. 38

Come per l'emissione dei documenti di vendita, anche per poter importare correttamente i documenti in OrcheXtra è necessario impostare correttamente una serie di tabelle.

La rel. 38 permette la completa importazione in prima nota dei documenti, nelle prossime settimane provvederemo anche a permettere l'importazione in magazzino di eventuali fatture accompagnatorie e note di credito.

Nelle prossime slide vedremo quali sono le informazioni di base da impostare su OrcheXtra

OrcheXtra 2.0 rel. 38

#### Programma: Servizio / Dati azienda Dopo aver selezionato l'azienda premere 'F10 Magazzino'

|                                                                                    | А                            | nagrafic                                                          | a azienda                                                                | 1                      | $? \otimes$ |
|------------------------------------------------------------------------------------|------------------------------|-------------------------------------------------------------------|--------------------------------------------------------------------------|------------------------|-------------|
| TAB                                                                                | D                            | ati magazzi                                                       | no⁄acquisti                                                              |                        | $? \otimes$ |
| Tipo raggruppamento fiscale:<br>Magazzino fiscale per deposito<br>Budget acquisti: | C (Cat.∕Art.)<br>: S (Si∕No) | Descr.camp<br>Descr.camp<br>Descr.camp<br>Descr.camp<br>Documento | po param. 1:<br>po param. 2:<br>po param. 3:<br>po param. 4:<br>default: | FT (FT/FA/ND/NC)       |             |
| PARAMETRI PER DOCUMEN                                                              | TI:<br>Linco Dichiecto       | Noto                                                              | Dati                                                                     | Blassa                 |             |
|                                                                                    | emiss. Par.iniz.             | Fornit.                                                           | Commerciali                                                              | N·doppi                |             |
| Ordini fornitori:<br>Documenti di trasporto:                                       | 001 N<br>001 S               | N                                                                 | N                                                                        | N (Si∠No)              |             |
| Note di credito:                                                                   | 001 N                        | N                                                                 | N                                                                        | Si∠No)                 |             |
| Movimenti magazzino:<br>Ordini di produzione:                                      | 001 N<br>001 N               | N                                                                 | N                                                                        | N (Si∕No)<br>N (Si∕No) |             |
| Fatture manuali:                                                                   | 001 N                        | N                                                                 | N                                                                        | N (Si∕No)              |             |
| Fatture accompagnatorie:<br>Note di debito:                                        | 001 N<br>001 N               | N                                                                 | N                                                                        | ℕ (Si∕No)<br>ℕ (Si∕No) |             |
| Note di credito:<br>Ordini quadro:                                                 | 001 N<br>111 N               | N                                                                 | N                                                                        | N (Si∠No)<br>N (Si∠No) |             |
| F1<br>Conferma                                                                     |                              |                                                                   |                                                                          |                        |             |

OrcheXtra 2.0 rel. 38

Programma: Tabelle / Magazzino / Linee emissione documenti di acquisto Dopo aver selezionato l'azienda e la linea premere 'F8 Magazzino e fat'

|                                                                                                    |                                                                                 | 6             |                                                                                                |
|----------------------------------------------------------------------------------------------------|---------------------------------------------------------------------------------|---------------|------------------------------------------------------------------------------------------------|
| TAB                                                                                                    | Parametri Magazzino e Fatture                                                   | ?             | $\otimes$                                                                                      |
| PARAMETRI MOVIMENTI DI MAGAZ<br>Causale default: SF<br>Puntatore numeraz.: MM 01<br>Deposito princip.: DEP1                                         | ZZINO:<br>Tabulato di stampa: MMA<br>Car·aggiunt·numero:<br>Deposito collegato: | Tracciato: IN | Impostare per le fatture<br>manuali e accompagnatorie:<br>• Causale di magazzino               |
| PARAMETRI FATTURA MANUALE:<br>Causale magazzino:                                                                                                    | Tabulato di stampa: XFT<br>Car-aygiunt-numero-                                  | Tracciato:    | <ul> <li>Tabulato di stampa</li> <li>Deposito partenza</li> </ul>                              |
| Causale contabile: ACQ<br>PARAMETRI FATTURA ACCOMPAC<br>Causale magazzino:                                                                          | Caus·contab·pagam·:<br><u>GNATORIA:</u><br>Tabulato di stampa: XFA              | Tracciato:    | N.b.: potreste avere queste<br>informazioni già compilate, in<br>questo caso potete lasciare i |
| Deposito partenza:       Image: The posito partenza:         Causale contabile:       ACQ         Causale trasporto:       Image: Trasporto a cura: | Caus.contab.pagam.:<br>Aspetto ester.beni:                                      |               | valori già presenti                                                                            |
| F1 F4<br>Conferma Rubrica                                                                                                    |                                                                                 |               |                                                                                                |

OrcheXtra 2.0 rel. 38

Programma: Tabelle / Magazzino / Linee emissione documenti di acquisto Dopo aver selezionato l'azienda e la linea premere 'F9 Note Cr.'

|                                                                                                    | Linee di emissione di acquisto                                                                                      |            | $? \otimes$ |                                                                                                    |
|----------------------------------------------------------------------------------------------------|----------------------------------------------------------------------------------------------------|------------|-------------|----------------------------------------------------------------------------------------------------|
| Azienda: 001<br>Linea di emissione: 001                                                                   |                                                                                                    |            |             | Impostare per le note di                                                                                                    |
| TAB         PARAMETRI NOTE DI CREDITO:         Causale magazzino:         Funtatore numeraz::         NTF | Parametri Note di credito e note di debito<br>Tabulato di stampa: XNC<br>Car-aggiunt-numero-                        | Tracciato: | ?⊗          | <ul> <li>Credito e di debito:</li> <li>Causale di magazzino</li> <li>Tabulato di stampa</li> <li>Deposito partenza</li> </ul> |
| Deposito partenza:                                                                                        | Deposito destinaz.:<br>Tabulato di stampa: XND<br>Car-aggiunt-numero:<br>Deposito destinaz.:<br>Caus-contab-pagam.: | Tracciato: |             | N.b.: potreste avere queste<br>informazioni già compilate, in<br>questo caso potete lasciare i<br>valori già presenti         |
| F1 F4<br>Conferma Rubrica                                                                                 |                                                                                                    |            |             |                                                                                                    |

![](_page_34_Picture_0.jpeg)

OrcheXtra 2.0 rel. 38

OrcheXtra permette anche la generazione di un file PDF su modulistica standard ad uso interno che riporta i dati principali della fattura ricevuta.

Come per tutte le altre modulistiche prodotte, anche quelle in acquisto sono personalizzabili. Di seguito i codici delle modulistiche standard che potete impostare sulle linee di emissione.

Fattura manuale -> XFT Fattura accompagnatoria -> XFA Nota di credito -> XNC Nota di debito -> XND

OrcheXtra 2.0 rel. 38

Programma: Tabelle / Contabilità / Causali di prima nota Dopo aver selezionato la causale premere 'F6 mastrini autom.'

|                                                                                       | Causali contabili                |                | $? \otimes$ |
|---------------------------------------------------------------------------------------|----------------------------------|----------------|-------------|
| Codice base causali:     01       Codice causale:     ACQ                             |                                  |                |             |
| TAB                                                                                   | Mastrini automatici              |                | $? \otimes$ |
| MASTRINI REGISTRAZIONE IVA:                                                           |                                  |                |             |
| Mastrino cli/for: 002, 035, 000000                                                    | Maatria in is (Dalla Davisso II  |                |             |
| Mastrino iva:         002.039.000010           Mastrino merce:         003.056.000010 | Mastrino iva in 'Split Payment': | 00210391000010 |             |
| MASTRINI AUTOMATICI:                                                                  |                                  |                |             |
| (Dare / Avere) 000,000,000000                                                         |                                  |                |             |
| (Dare / Avere) 000,000,000000                                                         |                                  |                |             |
| (Dare / Avere) 000, 000, 000000                                                       |                                  |                |             |
|                                                                                       |                                  |                |             |
|                                                                                       |                                  |                |             |
|                                                                                       |                                  |                |             |
| Conferma Rubrica                                                                      |                                  |                |             |
|                                                                                       |                                  |                |             |

OrcheXtra 2.0 rel. 38

#### Programma: Tabelle / Aliquote iva

MOBI

| ← → ⓐ TAB<br>Codice iva :                                                                      | Aliquote iva                                                                 | ?⊗                    | Po<br>pr<br>'0 | er i codici Iva che<br>revedono un'aliquota pari a<br>' è necessario impostare il                                                                    |
|------------------------------------------------------------------------------------------------|------------------------------------------------------------------------------|-----------------------|----------------|----------------------------------------------------------------------------------------------------|
| Descrizione :                                                                                  | ALIQUOTA 22%                                                                 |                       | Va             | alore corretto sul campo                                                                                                    |
| Aliquota iva :                                                                                 | 22                                                                           |                       | VC             |                                                                                                    |
| × compensazione :                                                                              |                                                                              |                       | <b>.</b>       | latura operazione'                                                                                                    |
| × indetraibilita' :                                                                            |                                                                              |                       |                |                                                                                                    |
| Codice iva indetraibile :                                                                      |                                                                              |                       |                |                                                                                                    |
| Regime del margine:                                                                            | N (Si∕No)                                                                    |                       |                |                                                                                                    |
| Gestione giroconto Cee :                                                                       | N (Si∕No)                                                                    |                       |                | <natura></natura>                                                                                                    |
| Gestione bene ammortizzabili:                                                                  | ℕ (Si∕No)                                                                    |                       | N1             | escluse ex art. 15                                                                                                    |
| Gestione plafond:                                                                              | N (Si∕No)                                                                    |                       | N2             | non soggette                                                                                                    |
| Gestione Ventilazione:                                                                         | N (Si/No) Scorporo ventilazione:                                             |                       | N2             | non imponibili                                                                                                    |
| Acquisto/Vendita Merce:                                                                        | ℕ (Si∕No)                                                                    |                       |                | esenti                                                                                                    |
| Tipo per allegati:                                                                             |                                                                              |                       | N4             | regime del margine / IVA pop especta in fattura                                                                                                    |
| Applica il bollo di                                                                            | 0,00 E-sulle fatture di importo superiore a                                  | 0,00 E.               | C/I            | inversione contabile (nor le anerazioni in                                                                                                    |
| Ced IVA collegate:<br>Natura oper (Fatt-Elet-PA):<br>OPERAZIONI ATTIVE><br>OPERAZIONI PASSIVE> | Imponibile: S (Si/No) Iva: S (Si/No)<br>Imponibile: S (Si/No) Iva: S (Si/No) | Indetraibile: (Si/No) | N6             | reverse charge ovvero nei casi di<br>autofatturazione per acquisti extra UE di servizi<br>ovvero per importazioni di beni nei soli casi<br>previsti) |
|                                                                                                |                                                                              |                       | N7             | IVA assolta in altro stato UE                                                                                                    |
| Conferma                                                                                       |                                                                              |                       |                |                                                                                                    |

OrcheXtra 2.0 rel. 38

OrcheXtra è in grado di elaborare i file delle fatture elettroniche in due modi:

#### Automaticamente

Se il cliente ha attivato il servizio fornito da 'Melograno Consulting & Services' le fatture verranno recuperate automaticamente dal portale, senza nessun intervento manuale.

#### Manualmente

I file XML delle fatture ricevute con canali diversi (via e-mail Pec, o attraverso l'adesione ad altri servizi) possono essere copiati nella cartella: ORCHEXTRA\xml\in\*partitaivaaziendale*\

OrcheXtra 2.0 rel. 38

|            | TAB Importazione fatture elettroniche                                                                 |                                                              |                                                                       |                                              |  |                                                                                                    |  |  |  |
|------------|----------------------------------------------------------------------------------------------------|--------------------------------------------------------------|-----------------------------------------------------------------------|----------------------------------------------|--|----------------------------------------------------------------------------------------------------|--|--|--|
| Azi<br>Dat | Azienda:       0 1       AZIENDA STANDARD ORCHEXTRA 2       OSIMO         Data reg.:       11-10-2018 |                                                              |                                                                       |                                              |  |                                                                                                    |  |  |  |
|            | Il tasto<br>dei d                                                                                     | o <b>'F1' p</b> i                                            | rocede a                                                              | Corpo Piede                                  |  | Con il tasto 'F7' non viene fatta la ricerca di nuovi documenti e                                                                                                    |  |  |  |
|            | s<br>pre<br>oppo<br>mo<br>peri                                                                        | pecifica<br>ecedent<br>ortunan<br>ostra co<br>mettern<br>ope | ate nella<br>e e dop<br>nente el<br>ome eler<br>ne le suc<br>erazioni | o averli<br>aborati li<br>nco per<br>cessive |  | viene utilizzata l'ultima<br>elaborazione fatta. Questo rende<br>l'operazione più rapida ma<br>potrebbero non essere presi in<br>considerazione nuove fatture<br>arrivate nel frattempo |  |  |  |
|            | F1                                                                                                    | F4                                                           | F7                                                                    |                                              |  |                                                                                                    |  |  |  |
|            | Elabora                                                                                               | Rubrica                                                      | Usa recenti                                                           |                                              |  |                                                                                                    |  |  |  |

OrcheXtra 2.0 rel. 38

| 0           | → TAB                                                                    |              |            | ttroniche  |             | (?                                    | $\mathbb{X}$                                                                                                    |         |          |   |
|-------------|--------------------------------------------------------------------------|--------------|------------|------------|-------------|---------------------------------------|----------------------------------------------------------------------------------------------------|---------|----------|---|
| Azi<br>Data | Azienda: 001 AZIENDA STANDARD ORCHEXTRA 2 OSIMO<br>Data reg.: 08-10-2018 |              |            |            |             |                                       |                                                                                                    |         |          |   |
| D           | ocumenti 💦                                                               | Festata R    | iferimenti | Corpo      | Piede       |                                       |                                                                                                    |         |          |   |
|             | Data                                                                     | Numero       | Fornitore  |            |             |                                       |                                                                                                    | Imp     | orto M   | P |
|             | 22-08-2018                                                               | 0000005      | 051914     |            |             |                                       |                                                                                                    |         | 729,08   |   |
|             | 22-08-2018                                                               | 0000037      | 050201     | 1. CROTHC  |             | OTORIZZTI                             | al - to add to be added to the state of the state of the |         |          |   |
|             | 22-08-2018                                                               | 0000036      | 050201     | TERMONIC   |             | NHUNDES AV                            | La colonna 'M' evidenzia                                                                                                    | a che 🖂 | 332,21   |   |
|             | 22-08-2018                                                               | 0000004      | 050201     | THEFT      |             |                                       | il documento è stato già                                                                                                    |         | 523,10   | х |
|             | 22-08-2018                                                               | 0000035      | 050200     | DETERSION  |             |                                       | registrato in magazzino.                                                                                                    |         | 2.546,80 | х |
|             | 22-08-2018                                                               | 0000034      | 050200     | D          |             |                                       | La colonna 'P' evidenzia                                                                                                    | che     | 736,32   | x |
|             | 22-08-2018                                                               | 0000033      | 050200     | DEPENDENC  |             |                                       | il documento è stato già                                                                                                    |         | 65,88    | x |
|             | 22-08-2018                                                               | 0000001      | 050203     | STREET     |             | a a a a a a a a a a a a a a a a a a a | registrato in contabilita                                                                                                    |         | 943,89   | x |
|             | 22-08-2018                                                               | 0000003      | 050203     | SUMMERICAL |             |                                       |                                                                                                    |         | 810,62   | x |
|             |                                                                          |              |            |            |             |                                       |                                                                                                    |         | 0,00     |   |
| Est         | remi contabili:                                                          |              |            |            |             | ່ In questi c                         | ampi vengono riportati gl                                                                                                    | i       |          |   |
| Est         | remi magazzino:                                                          |              | 7-         |            |             | estremi de                            | elle eventuali registrazioni                                                                                                    | di      |          |   |
| File        | di origine:                                                              |              |            |            |             | magazzino                             | o e contabilità associate a                                                                                                    | l       |          |   |
|             |                                                                          |              |            |            |             | document                              | 0.                                                                                                    |         |          |   |
|             |                                                                          |              |            |            |             |                                       |                                                                                                    |         |          |   |
|             |                                                                          |              |            |            |             | Nome d                                | lel file XML da cui sono st                                                                                                    | ate     |          |   |
|             | F3                                                                       | FA           | E5         | F6         | F10         | prese le                              | e informazioni visualizzate                                                                                                    |         |          |   |
|             | Selez, TUTTI                                                             | Desel, TUTTI | Stampa     | Importa PN | Archivia xm |                                       |                                                                                                    |         |          |   |
|             |                                                                          |              |            | 1          | 1           |                                       |                                                                                                    |         |          |   |

OrcheXtra 2.0 rel. 38

|                                                                                                    | re elettroniche ?X                                                                                                    |
|----------------------------------------------------------------------------------------------------|----------------------------------------------------------------------------------------------------|
| Azienda:       001       AZIENDA STANDARD ORCHEXTRA 2       OSIMO         Data reg.:       08-10-2018       Osimon       Osimon         Documenti       Testata       Riferimenti       Corpo       Piede         Data       Numero       Fornitore                                                                                                    | Importo M P                                                                                                    |
| 22       09       2018       0000005       051914       Anticipation         22-08-2018       0000037       050201       Income       Premendo la barra         22-08-2018       0000036       050201       Income       spaziatrice si seles         22-08-2018       0000004       050201       Income       deselezionano le r         22-08-2018       0000035       050201       Income       deselezionano le r         22-08-2018       0000035       050201       Income       deselezionano le r         22-08-2018       0000035       050201       Income       deselezionano le r         22-08-2018       0000035       050201       Income       deselezionano le r         22-08-2018       0000035       050201       Income       deselezionano le r         22-08-2018       0000035       050200       Income       documenti         21       tasti 'F3' e 'F4' permettono       Income       Income       Income | a       729,08         a       1.718,80         zionano /       332,21         righe dei       523,10         x       736,32         x       x                                      |
| 22       al selezione e la deselezione         22       rapida di tutti i documenti         22       presenti in elenco         22       Il tasto documenti         22       presenti in elenco         Estremi contabili:          Estremi magazzino                                                                                                    | 65,88 X<br>943,89 X<br>mento PDF che riporta<br>rmazioni presenti nella<br>a ricevuta                                                                                               |
| File di origine:                                                                                                    | Il tasto 'F10' archivia il file XML<br>in modo da non prenderlo più in<br>considerazione nelle<br>elaborazioni successive. Viene<br>comunque mantenuta una copia<br>locale del file |

OrcheXtra 2.0 rel. 38

| $\Theta($    | → (TAB)                                                                                                    |                                                                                                    | Impo             | ortazione f         | fatture elettroniche                                                                           |                                                                                                    | $? \otimes$                                                                                                    |
|--------------|----------------------------------------------------------------------------------------------------|----------------------------------------------------------------------------------------------------|------------------|---------------------|------------------------------------------------------------------------------------------------|----------------------------------------------------------------------------------------------------|----------------------------------------------------------------------------------------------------|
| Azie<br>Data | enda: 001 A:<br>a reg.: 08-10-<br>ocumenti T<br>Data<br>22-08-2018<br>22-08-2018<br>22-08- | Z I ENDA       STANDARD         -2018       estata       Riferimenti         Numero       Fornitore         00000037       050201         00000036       050201         00000035       050200         0000034       050200         0000033       050200         0000034       050200         0000033       050200         00000034       050200         00000033       050203         00000034       050203         00000035       050203         0000003       050203         0000003       050203         0000003       050203 | ORCHEXTRA        | 2 OSIMO<br>Piede    | Le pagine di dettagl<br>il contenuto della fa<br>e la procedura di<br>a dei documenti<br>nota. | Importo<br>i consultare<br>portarlo.<br>523, 1<br>2.546, 8<br>736, 3<br>65, 8<br>943, 8<br>810, 6<br>0, 0 | M       P         8       .         0       .         1       .         0       .         2       .         39       .         2       .         X         39       .         X         X         X         X         X         X         X         X         X         X |
|              | F3<br>Selez · TUTTI D                                                                                                    | <b>F4 F5</b><br>Desel·TUTTI Stampa                                                                                                    | F6<br>Importa PN | F10<br>Archivia xml | ]                                                                                              |                                                                                                    |                                                                                                    |

OrcheXtra 2.0 rel. 38

|                           | Importazione fatture elettroniche (?) 🛞                                                                       |                                           |  |  |  |  |
|---------------------------|----------------------------------------------------------------------------------------------------|-------------------------------------------|--|--|--|--|
| Azienda: 001 AZ           | IENDA STANDARD ORCHEXTRA 2 OSIMO                                                                              |                                           |  |  |  |  |
| TAB                       | Dati testata registrazione contabile                                                                          | $? \otimes$                               |  |  |  |  |
| Causale:<br>Fornitore:    | ACQ FATTURA DI ACQUISTO Data registrazione: 08-10-2018<br>050201 TECNOME OFF. AUTORIZZ. FIAT                  |                                           |  |  |  |  |
| DOCUMENTO<br>FATT-SOSPESA | data:       22-08-2018       Numero:       Document       Numero:       000000000000000000000000000000000000  |                                           |  |  |  |  |
| Anno riferim- saldi:      | 2018 Competenza iva: 10 2018 Viene proposta la prin<br>contabile che soddisfa                                 | na causale<br>i criteri di                |  |  |  |  |
| Valuta estera:            | Cambio: 1,00 E compatibilità con l'orrichiesta. E' possibile un<br>qualsiasi causale pres<br>relativa tabella | perazione<br>tilizzare una<br>sente nella |  |  |  |  |
|                           |                                                                                                    |                                           |  |  |  |  |
| F1<br>Conferma            | F4<br>Rubrica                                                                                                 |                                           |  |  |  |  |

OrcheXtra 2.0 rel. 38

| €∂       | TAB Importazione fatture elettroniche ? (X)                           |         |    |                  |                         |              |  |
|----------|-----------------------------------------------------------------------|---------|----|------------------|-------------------------|--------------|--|
| Azienda: | zienda: 001 AZIENDA STANDARD ORCHEXTRA 2 OSIMO Dettaglio aliquote iva |         |    |                  |                         |              |  |
| lva      | Imponibile                                                            | Imposta | ×  | Esigib.          | Nota                    |              |  |
| 22       | 272,30                                                                | 59,91   | 22 | Immediata        |                         | ]            |  |
|          | 0,00                                                                  | 0,00    |    |                  |                         |              |  |
|          | 0,00                                                                  | 0,00    |    |                  |                         |              |  |
|          | 0,00                                                                  | - 00    |    |                  |                         |              |  |
|          | 0,00                                                                  | 0,00    |    |                  |                         |              |  |
|          | 0,00                                                                  | 0,00    |    |                  |                         |              |  |
|          | 0,00                                                                  | 0,00    |    |                  | In questa pagina        | à nossihil   |  |
|          | 0,00                                                                  | 0,00    |    |                  |                         |              |  |
|          | 0,00                                                                  | 0,00    |    |                  | confermare (o modifi    | care) i valo |  |
|          | 0,00                                                                  | 0,00    |    |                  | presenti nel documento  |              |  |
|          | 272,30                                                                | 59,91   |    | Valori impostati | ATTENZIONE: II totale c | locumento no |  |
|          | 272,30                                                                | 59,91   |    | Valori documento | può essere diverso da   | quello che s |  |
|          | 0,00                                                                  | 0,00    |    | Differenza       | sta elaborando          |              |  |
|          |                                                                       |         |    |                  |                         |              |  |
|          | F1 F4                                                                 |         |    |                  |                         |              |  |
| Co       | nferma Rubrica                                                        |         |    |                  |                         |              |  |
|          |                                                                       |         |    |                  |                         |              |  |

<sup>L</sup>Importazione fatture elettroniche

OrcheXtra 2.0 rel. 38

| $\Theta \Theta$                                    | TAB                                                                                                    | Importazione fatture elettroniche ?X                          |                              |                                        |                                                                                                    |
|----------------------------------------------------|----------------------------------------------------------------------------------------------------|---------------------------------------------------------------|------------------------------|----------------------------------------|----------------------------------------------------------------------------------------------------|
| Azienda:                                           | 001 AZIE                                                                                                    | NDA STANDARD ORCHEXTRA                                        | A 2 OSIMO<br>Dettaglio costi |                                        | ?⊗                                                                                                    |
| Costo<br>003 0<br>000 0<br>000 0<br>000 0<br>000 0 | 56     000010       00     000000       00     000000       00     000000       00     000000       00     000000       00     000000       00     000000 | Descrizione ACQUISTO MERCI                                    | Importo                      | 272,30<br>0,00<br>0,00<br>0,00<br>0,00 | Nota                                                                                                    |
|                                                    |                                                                                                    | Imponibile impostato:<br>Imponibile documento:<br>Differenza: |                              | In o<br>gli i<br>ATT<br>2. ess<br>che  | questa pagina è possibile assegnare<br>mponibili ai relativi conti di costo.<br>FENZIONE: Il totale costi non può<br>ere diverso dal totale imponibile<br>e si sta elaborando |
| Con                                                | F1 I<br>nferma Rul                                                                                                    | F <b>4</b><br>brica                                           |                              |                                        |                                                                                                    |

OrcheXtra 2.0 rel. 38

|                   |                     | Importazione fatture elettro             | oniche ?X                            |
|-------------------|---------------------|------------------------------------------|--------------------------------------|
| Azienda: 001 AZII | ENDA STANDARD ORCHI | XTRA 2 OSIMO                             |                                      |
| TAB               |                     | Dettaglio scadenze                       | $\bigcirc \bigotimes$                |
| Tp Scadenza       | Importo S/C         | Note                                     |                                      |
| во 30-09-2018     | 332,21 S            |                                          |                                      |
|                   | 0,00                |                                          |                                      |
|                   | 0,00                |                                          |                                      |
|                   | 0,00                |                                          |                                      |
|                   | 0,00                |                                          |                                      |
|                   | 0,00                |                                          |                                      |
|                   | 0,00                |                                          | la avecto pogino è possibilo         |
|                   | 0,00                |                                          | in questa pagina e possibile         |
|                   | 0,00                | <b>(</b>                                 | confermare o modificare le scadenze  |
|                   | 0,00                | i                                        | impostate sul documento.             |
| Totale impostato: | 332,21              |                                          | ATTENZIONE: Il totale delle scadenze |
| Totale documento: | 332,21              |                                          | non nuò accora diverse del totale    |
| Differenza:       | 0,00                | · · · · · · · · · · · · · · · · · · ·    | non può essere diverso dai totale    |
|                   |                     | le le le le le le le le le le le le le l | documento che si sta elaborando      |
| F1<br>Conferma    |                     |                                          |                                      |

![](_page_46_Picture_0.jpeg)

OrcheXtra 2.0 rel. 38

Procedura guidata di importazione del documento in prima nota

Le registrazioni contabili generate con questa procedura restano legate al file da cui hanno preso le informazioni.

Per poter ripetere una importazione è necessario prima eliminare la registrazione contabile (altrimenti non verrà data la possibilità di ripeterla)

![](_page_47_Picture_0.jpeg)

### Come si conservano le fatture

(fonte 'L'agenzia Informa' - settembre 2018)

Per legge (art. 39 del Dpr n. 633/1972) sia chi emette che chi riceve una fattura elettronica è obbligato a **conservarla elettronicamente**.

La conservazione elettronica, tuttavia, non è la semplice memorizzazione su PC del file della fattura, bensì un processo regolamentato tecnicamente dalla legge (CAD – Codice dell'Amministrazione Digitale). Con il processo di conservazione elettronica a norma, infatti, si avrà la garanzia – negli anni – di non perdere mai le fatture, riuscire sempre a leggerle e, soprattutto, poter recuperare in qualsiasi momento l'originale della fattura stessa.

Il processo di conservazione elettronica a norma è usualmente fornito da operatori privati certificati facilmente individuabili in internet; tuttavia, l'Agenzia delle Entrate mette gratuitamente a disposizione un servizio di conservazione elettronica a norma per tutte le fatture emesse e ricevute elettronicamente attraverso il Sistema di Interscambio.

![](_page_48_Picture_0.jpeg)

### Adesione al servizio

Per aderire al servizio di invio / ricezione al SdI integrato con OrcheXtra e di conservazione sostitutiva a norma di legge è necessaria una registrazione presso l'intermediario e l'acquisto di un pacchetto di documenti dimensionato in base alle proprie necessità

La procedura di registrazione è piuttosto articolata (proprio per l'importanza degli argomenti trattati) e prevede uno scambio di documenti tra il cliente finale (le vostre aziende), la Mobisoft e la 'Melograno Consulting & Service' che porteranno alla sottoscrizione dei contratti per l'invio / ricezione delle fatture elettroniche e la loro conservazione sostitutiva e alla assegnazione del 'Codice Destinatario'.

Vi consigliamo di effettuare la registrazione al più presto per evitare di dover aspettare un tempo troppo lungo quando poi si avrà la necessità di usare fattivamente il servizio.

![](_page_49_Picture_0.jpeg)

# Adesione al servizio

Mentre l'aggiornamento dello standard di OrcheXtra non ha alcun costo per i clienti coperti da canone di assistenza, l'adesione al servizio fornito da 'Melograno Consulting & Service' è a pagamento, questi i dettagli dei costi

| SERVIZIO                     | COSTO                      |
|------------------------------|----------------------------|
| ATTIVAZIONE DEL SERVIZIO     | 89,00 € + Iva - Una tantum |
| FINO A 50 FATTURE / ANNO     | € 20,00 + Iva / Anno       |
| FINO A 100 FATTURE / ANNO    | € 40,00 + Iva / Anno       |
| FINO A 200 FATTURE / ANNO    | € 70,00 + Iva / Anno       |
| FINO A 500 FATTURE / ANNO    | € 175,00 + Iva / Anno      |
| FINO A 1.000 FATTURE / ANNO  | € 350,00 + Iva / Anno      |
| FINO A 2.500 FATTURE / ANNO  | € 575,00 + Iva / Anno      |
| FINO A 5.000 FATTURE / ANNO  | € 710,00 + Iva / Anno      |
| FINO A 10.000 FATTURE / ANNO | € 1.080,00 + Iva / Anno    |

### Fine